- 9. Du kommer nå inn i alarm bilde til appen. For å sette opp hvilke enheter som skal inngå i alarmsystemet, gå til fanen «more» og velg instillinger.
- 10. Velg «arm at home» og legg til enhetene du ønsker skal være aktiv når du velger å deltilkoble alarmen. Velg for eksempel skallsikring ved å trykke på alle magnetkontakter.
- 11. Trykk lagre for å komme tilbake.
- 12. Velg så «Arm away» og legg til alle enhetene du ønsker skal inngå i alarmsystemet når du er borte.
- 13. Trykk lagre for å komme tilbake.
- 14. Velg så «armed all day» og trykk på sensorene som du ønsker alltid skal være aktivert. Det er som regel røykdetektorer, vannsensorer og magnetkontakter på feks våpenskap.
- 15. Trykk lagre for å komme tilbake.
- 16. Velg så Inn og utgangstid i menyen under.

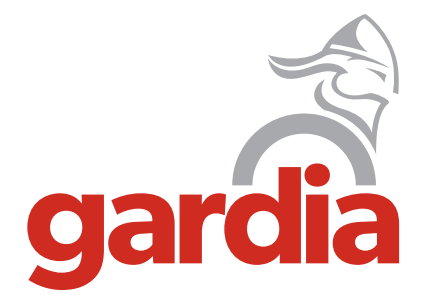

## Hurtig oppsett av GARDIA ALARMSYSTEM

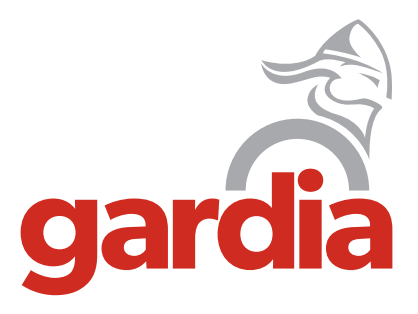

Tel 778 45 999 www.gardia.no

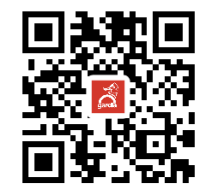

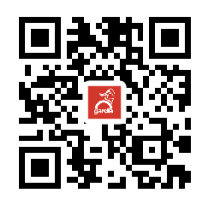

- Last ned Gardia appen fra Apple Store eller Google Play butikken. Benytt QR kode over med mobilens kamera, eller søk på "Gardia" i Apple Store eller Google Play
- 2. Registrer en bruker eller logg inn med eksisterende bruker.

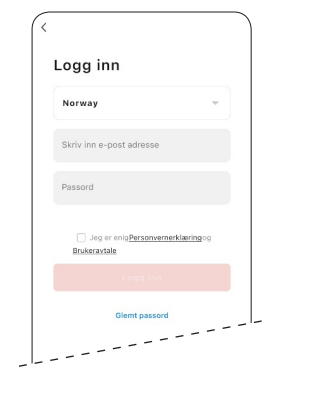

3. Pakk ut din Gardia HUB. Koble til strøm og sett ethernetkabelen mellom modem/ruter og Gardia HUB. Vent til begge lysene på HUB'en lyser fast

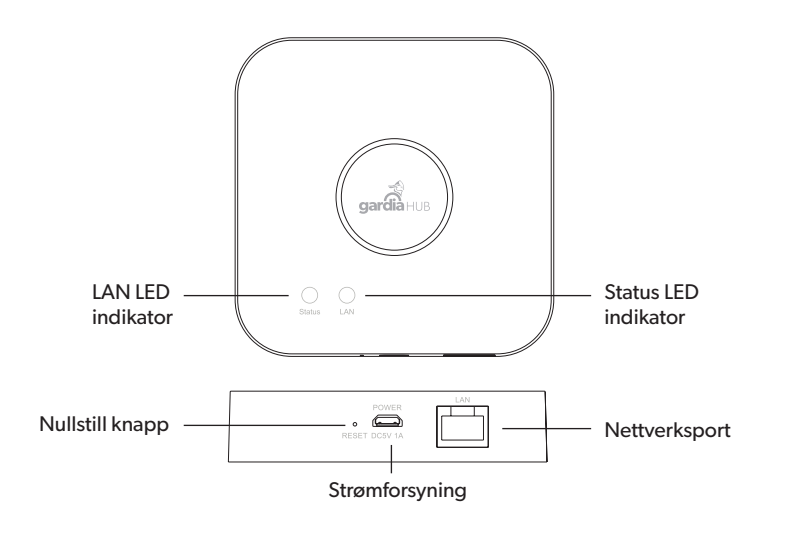

4. Trykk på «+» tegnet i høyre hjørne og velg «legg til enhet» vent noen sekunder og du vil få opp melding på skjermen om at «en ny enhet er funnet». Trykk på «legg til» vent litt mens enheten legges til, når det er gjort trykker du «neste».

Før du lagrer enheten kan du gi den et navn og velge hvilket rom du ønsker den lagt til. Trykk så lagre.

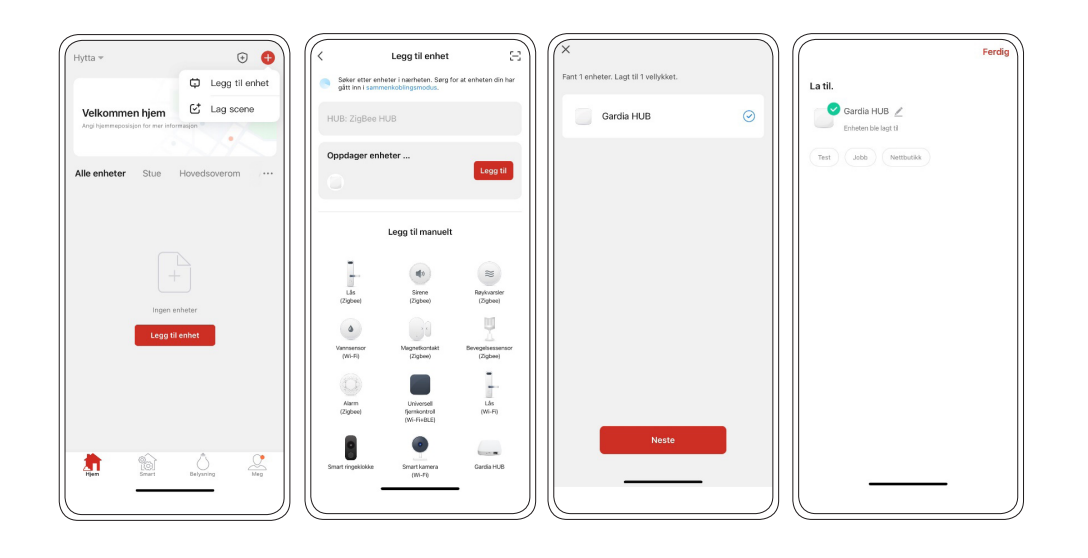

- 5. Du får så opp hovedsiden til Gardia HUB'en. Trykk på «device» og velg «+ Add a New device» nede til venstre i bilde.
- 6. Velg så hvilken enhet du ønsker å legge til i listen som kommer opp.
- 7. Følg anvisningen på skjermen som viser deg hvordan du setter enheten i «sammenkoblingsmodus»

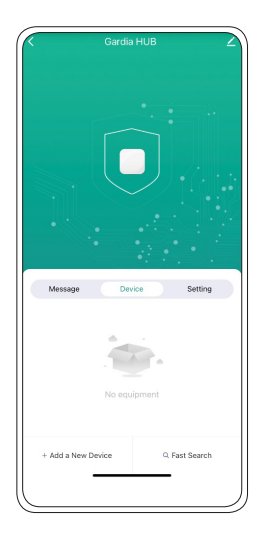